## PesisApp

Tuomarikortin käyttöön ottaminen (D-taso tai alempi):

- 1. Lataa sovellus (App Store tai Google Play)
- 2. Valitse etusivulta "Valikko"
- 3. Kirjaudu (aiempi käyttäjä) tai rekisteröidy (uusi käyttäjä)

| 1,3K/a €                                                                               | al (32) 10.01 |         |                                              |                                                       |                                               |  |  |
|----------------------------------------------------------------------------------------|---------------|---------|----------------------------------------------|-------------------------------------------------------|-----------------------------------------------|--|--|
| PESIS                                                                                  | KIRJAUDU      | >       | KIRJAUDU                                     | REKISTERÖIDY<br>Aktivointikoodi lähetetään puheimeesi | SMS-VAHVISTUSKOODI<br>Anna SMS-vahvistuskoodi |  |  |
|                                                                                        |               | >       | SÄHKÖPOSTIOSOITE                             | maija@engage.fi                                       | 528332                                        |  |  |
|                                                                                        | 6 KÄYTTÖEHDOT | >       | SALASANA                                     | ••••••                                                | REKISTERÖIDY                                  |  |  |
| Superpesiksen koko kausi Ruudussa – tee<br>tilaus pesiskoodilla ja näe huippuotteluita | asiakastuki   | >       | KIRJAUTUMINEN                                | Maija                                                 |                                               |  |  |
| ennätysmäärint                                                                         |               |         | Salasana unohtunut?                          | Meikäläinen                                           |                                               |  |  |
| Sarjakortit tulossa myyntiin pian!                                                     |               |         | Jos sinulla vielä ei ole<br>käyttäjätunnusta | 04012345678                                           |                                               |  |  |
| 0-0<br>PESISLIVE.fi<br>SUMA.comituda<br>MENE OTTELUT<br>MENE OTTELUN                   |               |         | REKISTERÖIDY                                 | Hyväksyn palautus- ja käyttöehdot                     |                                               |  |  |
| Linear Valikke                                                                         | C 🏈 🏣         | El •••• |                                              | REKISTERÖIDY                                          |                                               |  |  |
|                                                                                        | < ○           |         |                                              | Done                                                  | Done                                          |  |  |
|                                                                                        |               |         |                                              | Done                                                  | Done                                          |  |  |
|                                                                                        |               |         |                                              |                                                       |                                               |  |  |
|                                                                                        |               |         |                                              |                                                       |                                               |  |  |

- 4. Valitse "Passit ja kortit"
- 5. Näet aktiiviset kortit ja tarvittaessa "Nouda puuttuvat" valitsemalla noudettava kortti sekä syöttämällä pyydettävät tiedot.

|        |                 |           | 1,3K/s ‼ai | 1 339 21.09    |   |                 |                     | 1,1K/s ‼ali 💷 21.09 |         |                   |                    | 80B/s <sup>44</sup> .41 | 100 21.09 |   |           |      |   |
|--------|-----------------|-----------|------------|----------------|---|-----------------|---------------------|---------------------|---------|-------------------|--------------------|-------------------------|-----------|---|-----------|------|---|
|        |                 | PESIS     |            |                | ~ |                 | PESIS               |                     |         |                   |                    |                         | $\times$  |   |           |      | Х |
| $\geq$ | KIRJAUD         | U ULOS    |            | >              | S | inulla ei       | KORTIT<br>vielä ole | kortteja tai        |         |                   |                    |                         |           |   |           |      |   |
| ф      | TILIASETU       | JKSET     |            | >              |   |                 | passeja.            |                     | Valitse | NC<br>2 puuttuvar | DUDA<br>kortin tai | passin tyyp             | pi        |   |           |      |   |
|        | PASSIT JA       | KORTIT    |            | >              |   |                 |                     |                     |         | Tuor              | narikort           | tti                     |           | - | Fuomariko | rtti |   |
| 0      | KÄYTTÖE         | HDOT      |            | >              |   |                 |                     |                     |         |                   |                    |                         |           |   | HETU      |      |   |
|        | PINKOOE         | DIN VAIHT | 0          | >              |   |                 |                     |                     |         | Pe                | sispassi           |                         |           |   |           |      |   |
|        | LIPUT           |           |            | >              |   |                 |                     |                     |         | Harr              | astepas            | si                      |           |   | PALAA     |      |   |
| 0      | ASIAKASI        | UKI       |            | >              |   |                 |                     |                     |         |                   | Muu                |                         |           |   |           |      |   |
|        |                 |           |            |                |   |                 |                     |                     |         |                   |                    |                         |           |   |           |      |   |
| Koti   | Ottelut         | Kauppa    |            | •••<br>Valikko |   | NOUI            | DA PUUT             |                     |         |                   |                    |                         |           |   |           |      |   |
|        | $\triangleleft$ | 0         |            |                |   | $\triangleleft$ | 0                   |                     |         | $\Diamond$        | 0                  |                         |           |   |           |      |   |
|        | Q               | 0         |            |                |   | Q               | 0                   | 0                   |         | ⊲                 | 0                  |                         |           |   |           |      |   |
|        |                 |           |            | 20090          |   |                 |                     |                     |         |                   |                    |                         |           |   |           |      |   |
|        |                 |           |            |                |   |                 |                     |                     |         |                   |                    |                         |           |   |           |      |   |
|        |                 |           |            |                |   |                 |                     |                     |         |                   |                    |                         |           |   |           |      |   |

## Tuomarikortin käyttäminen:

Otteluun mentäessä etusivulta valitaan haluttu ottelu ja maksutapa eli tuomarikortti. Maksutavan valinnan ja vahvistuksen jälkeen lippu tulee näytölle.

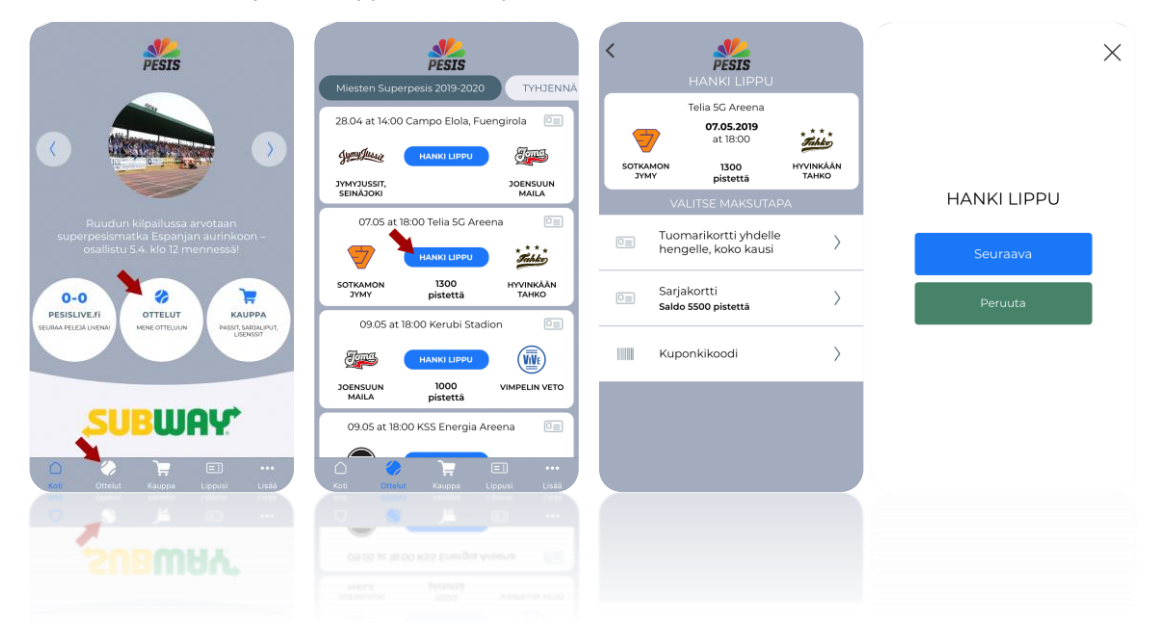

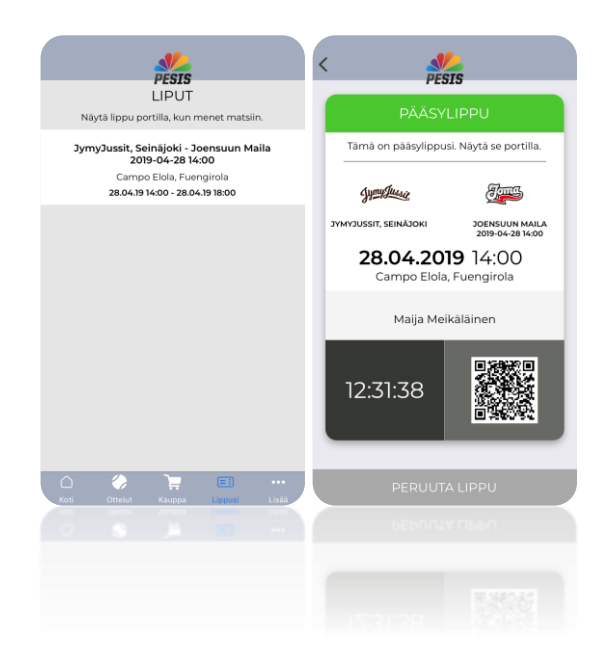